**Football Animation et Loisir** 

# **Tutoriel Utilisation Plateforme FAL**

District de la Seine-Saint-Denis de football

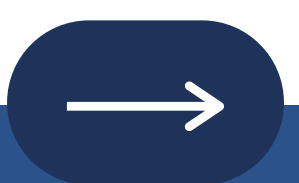

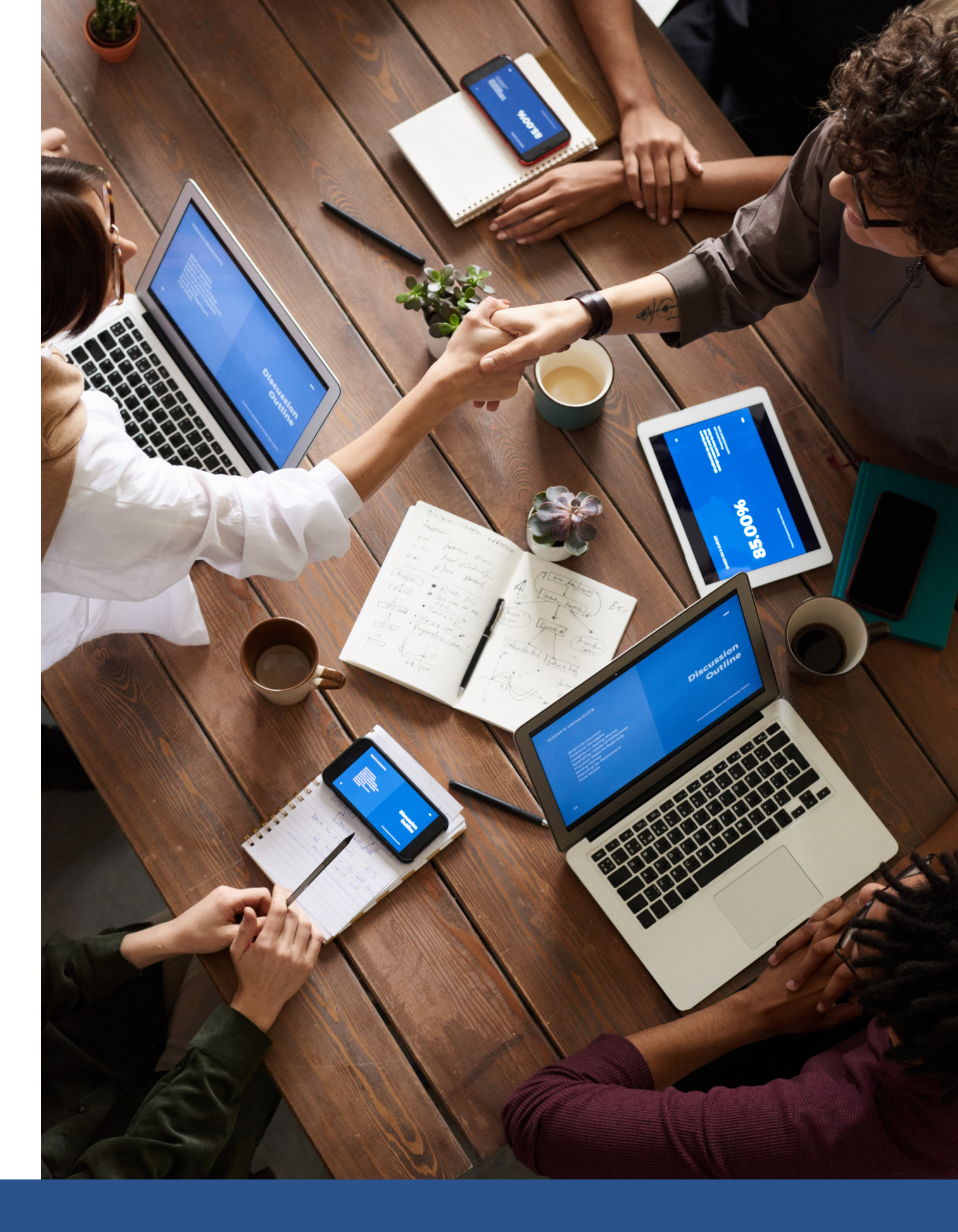

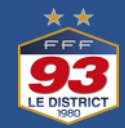

### La plateforme FAL, étapes par étapes

Comment engager une équipe ?

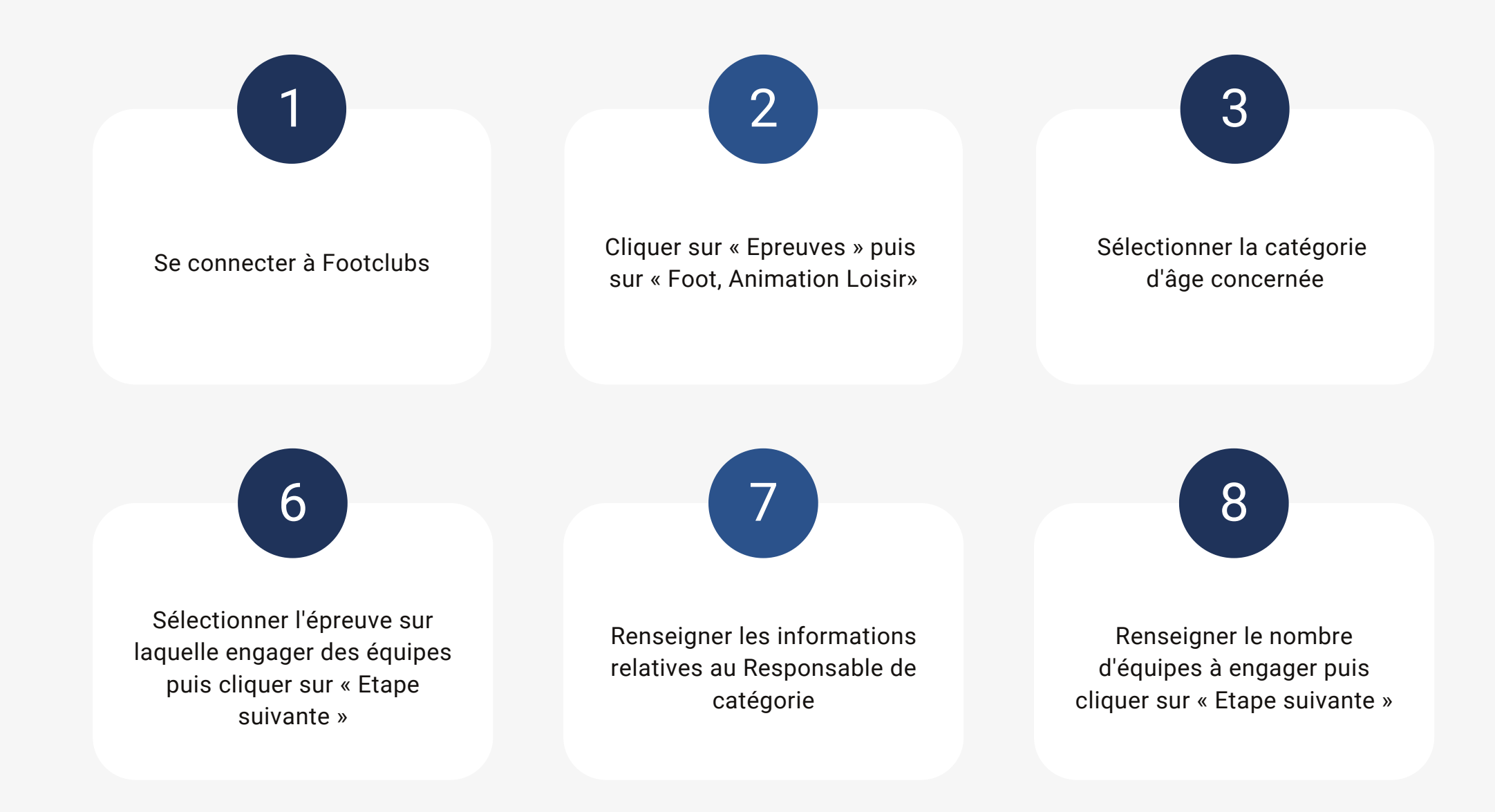

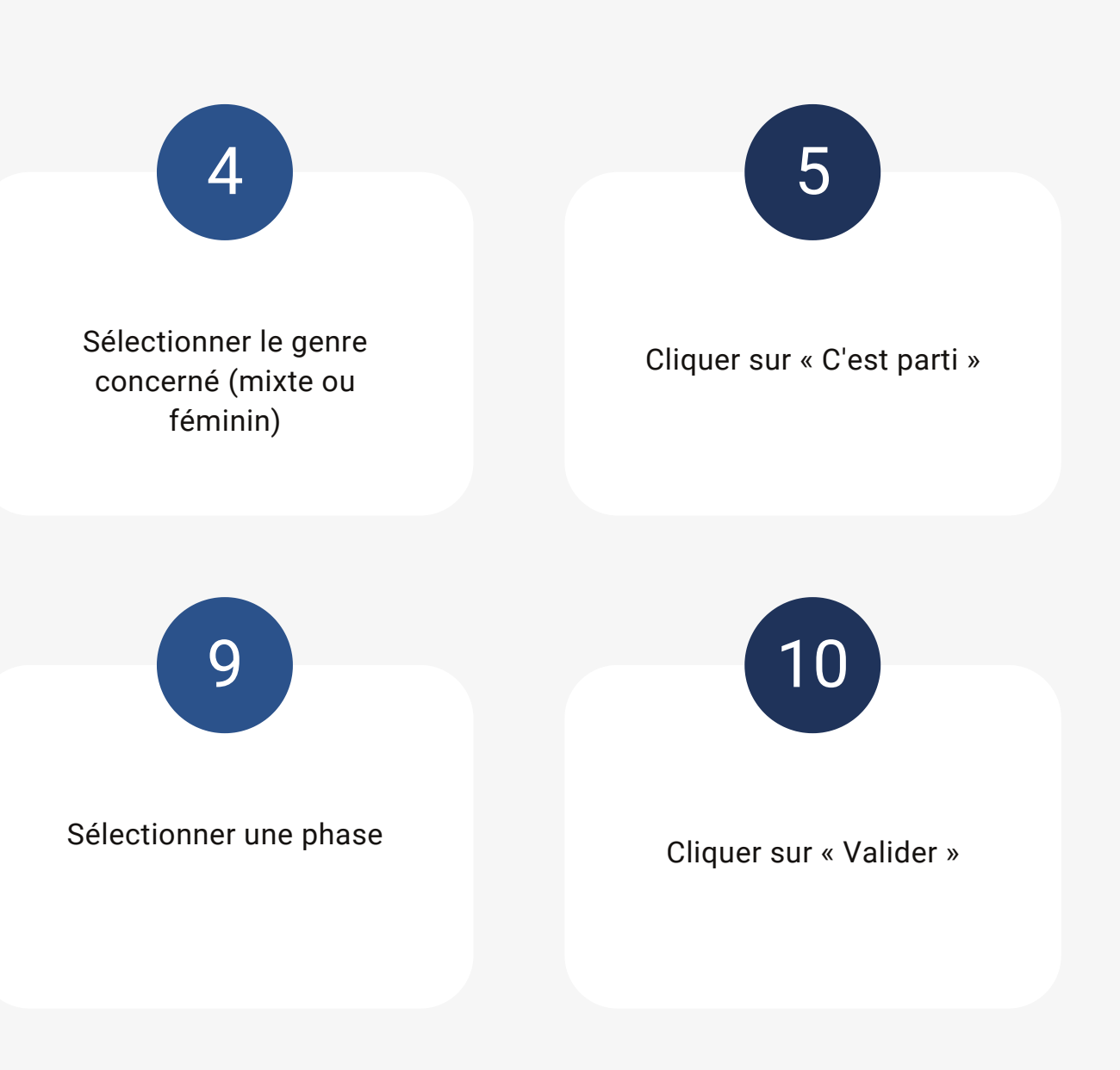

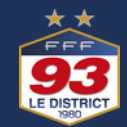

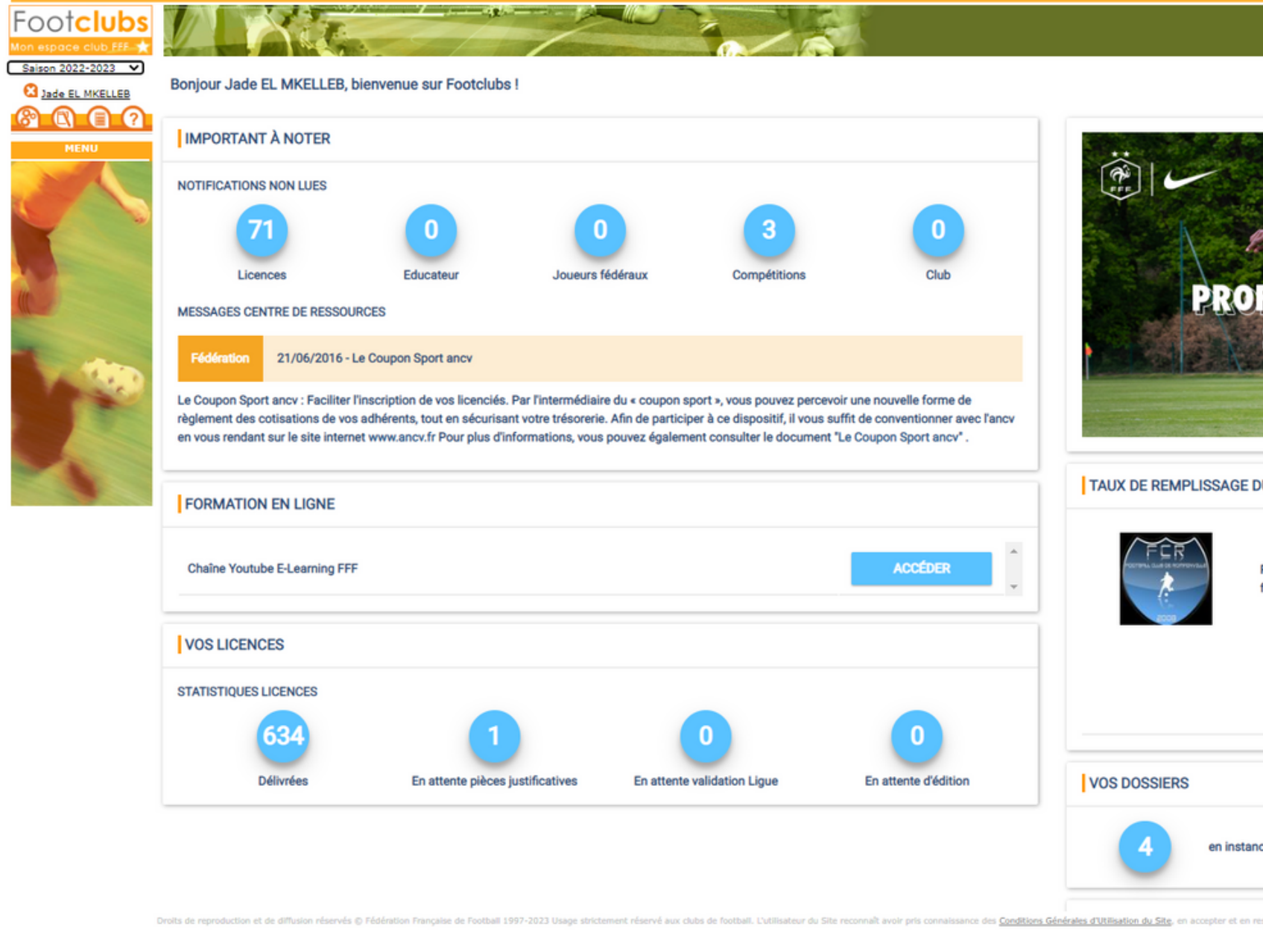

| PFITEZ DE VOTRE BON D'ACHAT<br>SUR FOOTAMATEUR. FEER<br>J'en profite                                                                                                    |
|----------------------------------------------------------------------------------------------------|
| E DU PROFIL                                                                                                    |
| Prenez 2 minutes pour répondre à notre questionnaire sur les pratiques proposées par votre club de football afin de faciliter la recherche pour vos futur(e)s pratiquant(e)s |
| 100%                                                                                                    |
| COMPLÉTER LES INFORMATIONS                                                                                                    |
|                                                                                                    |
| ance 155 clos                                                                                                    |
| n respecter les dispositions.                                                                                                    |

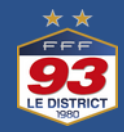

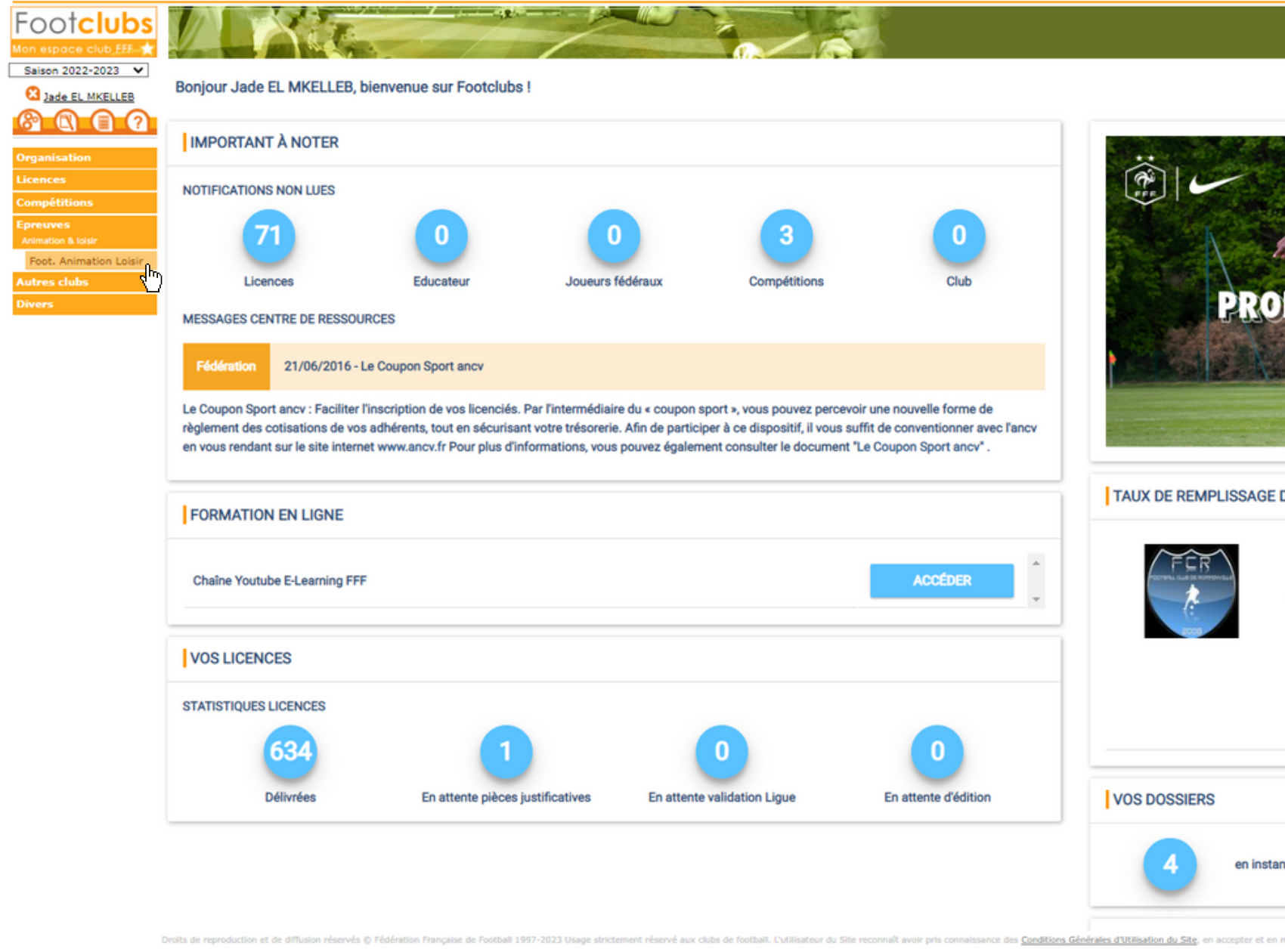

| PHILE POTRE BON D'ACHAT<br>SUR FOOTAMATEUR.FFE.FR<br>J'en profite                                                                                                    |
|----------------------------------------------------------------------------------------------------|
| E DU PROFIL                                                                                                    |
| Prenez 2 minutes pour répondre à notre questionnaire sur les pratiques proposées par votre club de football afin de<br>faciliter la recherche pour vos futur(e)s pratiquant(e)s |
| 100%                                                                                                    |
| COMPLÉTER LES INFORMATIONS                                                                                                    |
|                                                                                                    |
| tance 155 clos                                                                                                    |
| en respecter les dispositions.                                                                                                    |

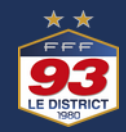

### Football Animation & Loisir

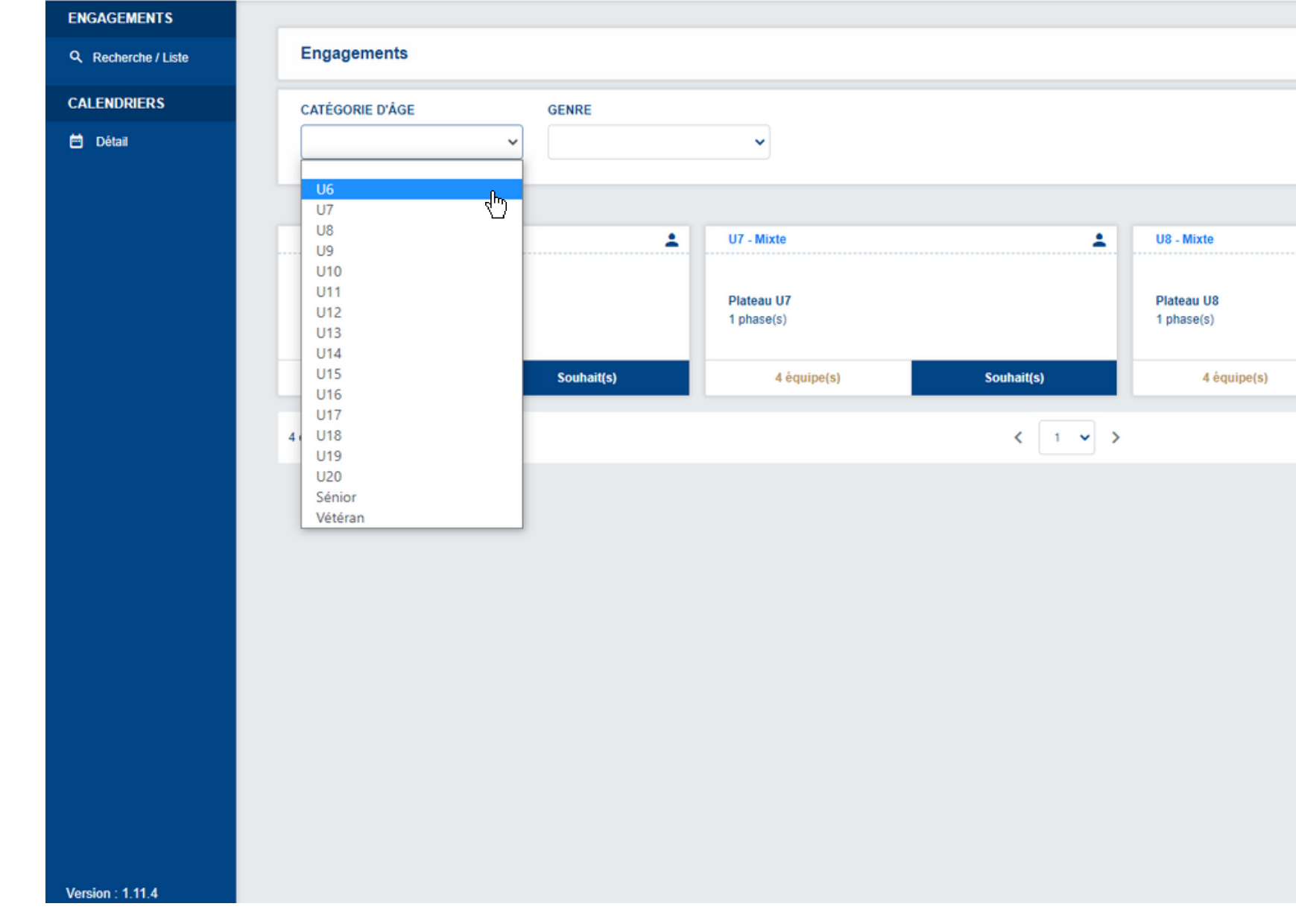

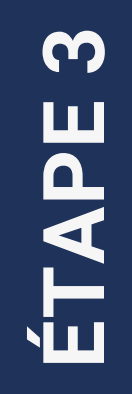

| SAI        | SON 2022-2023 V 🕐 🦉      | JEL20MKELLEB<br>554213 - F. C. DE ROMAINVILLE |
|------------|--------------------------|-----------------------------------------------|
|            |                          |                                               |
|            |                          | ENGAGER DES ÉQUIPES                           |
|            |                          | Affichage 블 😑                                 |
| ·····      | U9 - Mixte               | <b>.</b>                                      |
|            | Plateau U9<br>1 phase(s) |                                               |
| Souhait(s) | 4 équipe(s)              | Souhait(s)                                    |
|            |                          | Éléments par page 12 🗸                        |
|            |                          |                                               |
|            |                          |                                               |
|            |                          |                                               |
|            |                          |                                               |
|            |                          |                                               |
|            |                          |                                               |
|            |                          |                                               |
|            |                          |                                               |
|            |                          |                                               |
|            |                          |                                               |
|            |                          |                                               |

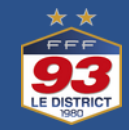

| Engagements              |         |                        |
|--------------------------|---------|------------------------|
| CATÉGORIE D'ÂGE GENRE    |         | ENGAGER DES ÉQUIPES    |
| U6 V                     |         | C'EST PARTI            |
| Féminin U6 - Mixte       |         | Affichage 📑 \Xi        |
| Plateau U6<br>1 phase(s) |         |                        |
| 4 équipe(s) Souhait(s)   |         |                        |
| 1 élément(s)             | < 1 ▼ > | Éléments par page 12 🗸 |
|                          |         |                        |
|                          |         |                        |
|                          |         |                        |
|                          |         |                        |
|                          |         |                        |
|                          |         |                        |
|                          |         |                        |
|                          |         |                        |
|                          |         |                        |
|                          |         |                        |

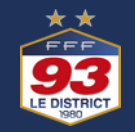

| ENGAGEMENTS         |                          |       |                        |
|---------------------|--------------------------|-------|------------------------|
| Q Recherche / Liste | Engagements              |       |                        |
| CALENDRIERS         | CATÉGORIE D'ÂGE GENRE    |       | ENGAGER DES ÉQUIPES    |
| 🖻 Détail            | U6 V Mixte               | ~     | C'EST PARTI            |
|                     |                          |       | Affichage              |
|                     | U6 - Mixte               |       |                        |
|                     | Plateau U6<br>1 phase(s) |       |                        |
|                     | 4 équipe(s) Souhait(s)   |       |                        |
|                     | 1 élément(s)             | < 1 > | Éléments par page 12 🗸 |
|                     |                          |       |                        |
|                     |                          |       |                        |
|                     |                          |       |                        |
|                     |                          |       |                        |
|                     |                          |       |                        |
|                     |                          |       |                        |
|                     |                          |       |                        |
|                     |                          |       |                        |
|                     |                          |       |                        |

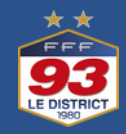

| Football Animati | on & Loisir                                     |                 |                                 | SAISON 2022-2025    | • () 554213 - F. C. DE ROMAINVI |
|------------------|-------------------------------------------------|-----------------|---------------------------------|---------------------|---------------------------------|
| ENGAGEMENTS      | Engager des équipes - Étape 1 - Choix de l'épre | euve            |                                 |                     | 1 2 3                           |
| CALENDRIERS      |                                                 |                 |                                 |                     |                                 |
| 🗎 Détail         |                                                 | ~               |                                 |                     |                                 |
|                  |                                                 |                 |                                 |                     |                                 |
|                  | SÉLECTIONNER L'ÉPREUVE SUR LAQUELLE ENGAGER     | R DES ÉQUIPES : |                                 |                     |                                 |
|                  | U6 - Mixte                                      | U7 - Mixte      | U8 - Mixte                      | ±                   |                                 |
|                  | JND U6                                          | JND U7          | JND U8                          |                     |                                 |
|                  | 1 phase(s)                                      | 1 phase(s)      | 1 phase(s)                      |                     |                                 |
|                  | 0€ / équipe Limite : 09/06/2023                 | 0€ / équipe     | Limite : 09/06/2023 0€ / équipe | Limite : 09/06/2023 |                                 |
|                  | 3 élément(s)                                    |                 | < 1 → >                         |                     | Éléments par page 12            |
|                  |                                                 |                 |                                 |                     |                                 |
|                  |                                                 |                 |                                 |                     | ANNULER ÉTAPE SUIVANTE          |
|                  |                                                 |                 |                                 |                     |                                 |
|                  |                                                 |                 |                                 |                     |                                 |
|                  |                                                 |                 |                                 |                     |                                 |
|                  |                                                 |                 |                                 |                     |                                 |
|                  |                                                 |                 |                                 |                     |                                 |
|                  |                                                 |                 |                                 |                     |                                 |
|                  |                                                 |                 |                                 |                     |                                 |
|                  |                                                 |                 |                                 |                     |                                 |
|                  |                                                 |                 |                                 |                     |                                 |

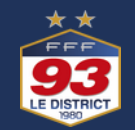

ÉTAPE 7

| NGAGEMENTS        |                               |                          |                         |         |           |       |           |                |
|-------------------|-------------------------------|--------------------------|-------------------------|---------|-----------|-------|-----------|----------------|
| Recherche / Liste | Engager des équipes -         | Étape 2 - Informations   | s générales             |         |           | 1 2 3 |           |                |
| ALENDRIERS        | CENTRE DE RESSOURCES          | ÉPREUVE                  | CATÉGORIE D'ÂGE / GENRE |         |           |       |           |                |
| Détail            | 8005 - DISTRICT SEINE SAINT-D | DENIS JND U6             | U6 / MIXTE              |         |           |       |           |                |
|                   | RESPONSABLE CATÉG             | ORIE D'ÂGE               |                         |         |           |       |           |                |
|                   | RENSEIGNER LE RESPONSABI      | LE DE LA CATÉGORIE D'ÂGE | AU SEIN DE VOTRE CLUB   |         |           |       |           |                |
|                   | NOM                           | EMAIL                    | TÉLÉPHONE               |         |           |       |           |                |
|                   |                               |                          |                         |         |           |       |           |                |
|                   | ÉQUIPES                       |                          |                         |         |           |       |           |                |
|                   | AJOUTER LA OU LES ÉQUIPE(S    | S) À ENGAGER             |                         |         |           |       |           |                |
|                   | GENRE                         | ÉQUIPE                   | NIVEAU                  | MONTANT | ENCADRANT | EMAIL | TÉLÉPHONE |                |
|                   | Aucune équipe                 |                          |                         |         |           |       |           |                |
|                   |                               |                          |                         |         |           |       |           |                |
|                   |                               |                          |                         |         |           |       | ANNULER   | ÉTAPE SUIVANTE |
|                   |                               |                          |                         |         |           |       |           |                |
|                   |                               |                          |                         |         |           |       |           |                |
|                   |                               |                          |                         |         |           |       |           |                |
|                   |                               |                          |                         |         |           |       |           |                |
|                   |                               |                          |                         |         |           |       |           |                |
|                   |                               |                          |                         |         |           |       |           |                |
|                   |                               |                          |                         |         |           |       |           |                |
|                   |                               |                          |                         |         |           |       |           |                |

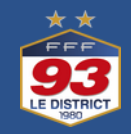

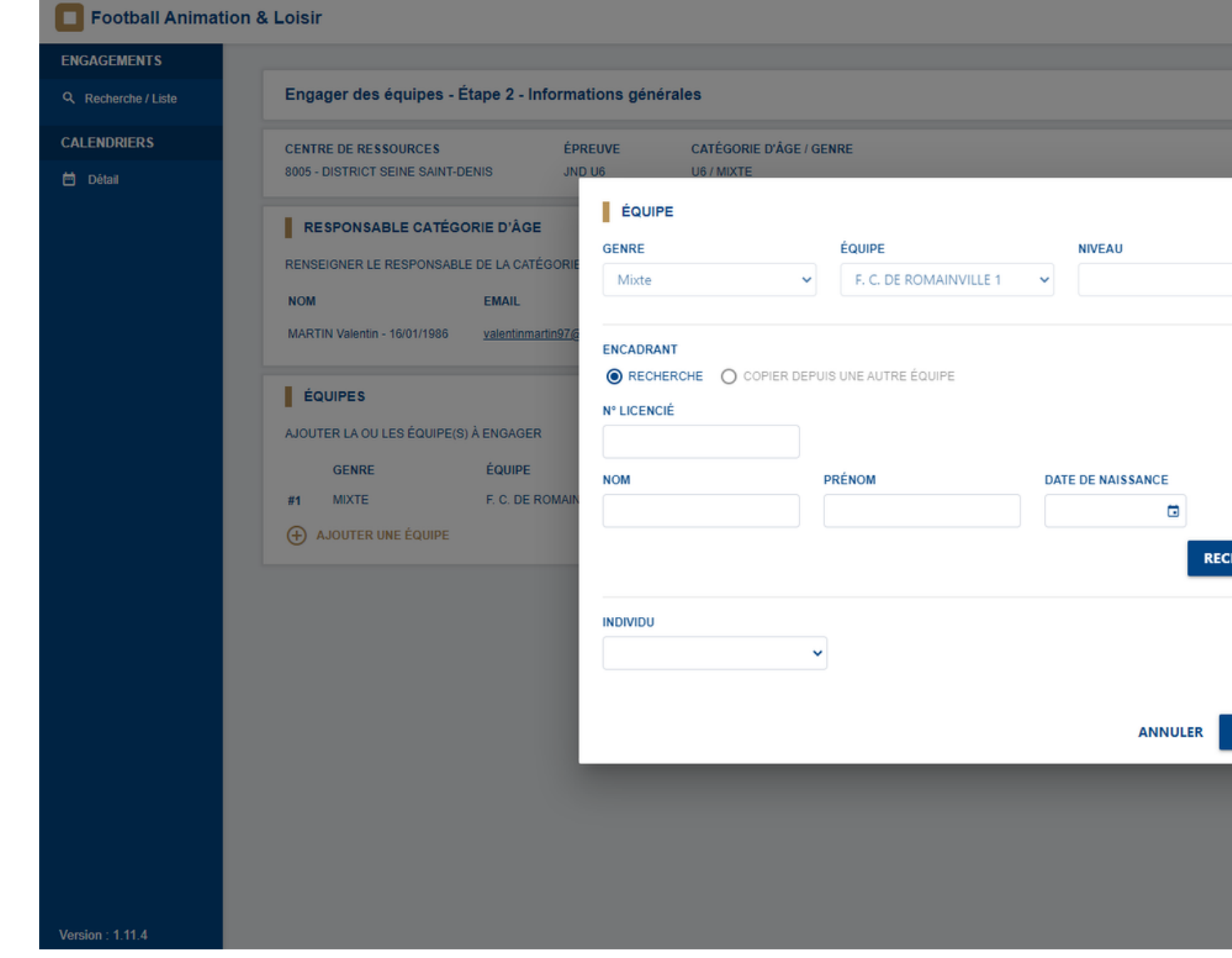

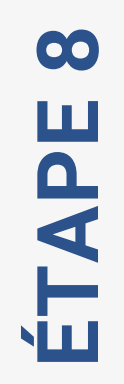

|          | SAISON      | 2022-2023 🗸 | 0 💽 JM/<br>554 | AYTRAUD2<br>213 - F. C. DE RO | MAINVILLE |
|----------|-------------|-------------|----------------|-------------------------------|-----------|
|          |             |             |                | 1 2                           | 3         |
|          |             |             |                |                               |           |
| ~        |             |             |                |                               |           |
| ~        |             |             |                |                               |           |
|          |             |             |                |                               |           |
|          |             |             |                |                               |           |
| _        | EMAIL       | TÉLÉPHO     | DNE            |                               |           |
|          | Email privé | Téléphone   | e privé        | 1                             | Î         |
| CHERCHER |             |             | ANNULER        | ÉTAPE SUIV                    | /ANTE     |
|          |             |             |                |                               |           |
|          |             |             |                |                               |           |
| VALIDER  |             |             |                |                               |           |
|          |             |             |                |                               |           |
|          |             |             |                |                               |           |
|          |             |             |                |                               |           |

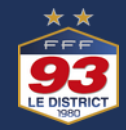

ÉTAPE 9

| Football Animat     | ion & Loisir                                                       | SALSON 2022-2023 V V 554213 - F. C. DE ROMAINVILLE |
|---------------------|--------------------------------------------------------------------|----------------------------------------------------|
| ENGAGEMENTS         |                                                                    |                                                    |
| Q Recherche / Liste | Engager des équipes - Étape 3 - Souhaits                           | 1 2 3                                              |
| CALENDRIERS         | CENTRE DE RESSOURCES ÉPREUVE CATÉGORIE D'ÂGE / GENRE               |                                                    |
| 🖻 Détail            | 8005 - DISTRICT SEINE SAINT-DENIS JND U6 U6 / MIXTE                |                                                    |
|                     | DATES PROPOSÉES PAR LE CLUB POUR ACCUEILLIR                        |                                                    |
|                     | 1 - CHOISIR UNE PHASE                                              |                                                    |
|                     | ✓                                                                  |                                                    |
|                     | JND U6                                                             |                                                    |
|                     | TOUTES ULES LE CLUB EST EN CAPACITÉ OU IMPOSSIBILITÉ D'ACCUEILLIR  |                                                    |
|                     | PRÉCISIONS ÉVENTUELLES                                             |                                                    |
|                     | REMPLIR LE CHAMP SUIVANT SI LE CLUB ÉMET DES SOUHAITS PARTICULIERS |                                                    |
|                     |                                                                    |                                                    |
|                     |                                                                    |                                                    |
|                     |                                                                    | ĥ                                                  |
|                     |                                                                    | ANNULER VALIDER                                    |
|                     |                                                                    |                                                    |
|                     |                                                                    |                                                    |
|                     |                                                                    |                                                    |
|                     |                                                                    |                                                    |
|                     |                                                                    |                                                    |
|                     |                                                                    |                                                    |

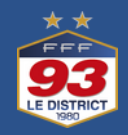

| Engager des équipes - Étape 3 - Souhaits                           |                                                                                                    | 1 - 2 - 3                                                                                                    |
|--------------------------------------------------------------------|----------------------------------------------------------------------------------------------------|----------------------------------------------------------------------------------------------------|
|                                                                    |                                                                                                    |                                                                                                    |
| CENTRE DE RESSOURCES EPREUVE CATEGORIE D'AGE /                     | GENRE                                                                                                    |                                                                                                    |
| 8005 - DISTRICT SEINE SAINT-DENIS JND U6 U6 / MIXTE                |                                                                                                    |                                                                                                    |
| DATES PROPOSÉES PAR LE CLUB POUR ACCUEILLIR                        |                                                                                                    |                                                                                                    |
| 1 - CHOISIR UNE PHASE                                              |                                                                                                    |                                                                                                    |
| ~                                                                  |                                                                                                    |                                                                                                    |
|                                                                    |                                                                                                    |                                                                                                    |
| TOUTES ILLES LE CLUB EST EN CAPACITÉ OU IMPOSSIBILITÉ              | D'ACCUEILLIR                                                                                                    |                                                                                                    |
|                                                                    |                                                                                                    |                                                                                                    |
| PRÉCISIONS ÉVENTUELLES                                             |                                                                                                    |                                                                                                    |
| REMPLIR LE CHAMP SUIVANT SI LE CLUB ÉMET DES SOUHAITS PARTICULIERS |                                                                                                    |                                                                                                    |
|                                                                    |                                                                                                    |                                                                                                    |
|                                                                    |                                                                                                    |                                                                                                    |
|                                                                    |                                                                                                    |                                                                                                    |
|                                                                    | ANN                                                                                                    | ULER VALIDER                                                                                                    |
|                                                                    |                                                                                                    | 40                                                                                                    |
|                                                                    |                                                                                                    |                                                                                                    |
|                                                                    |                                                                                                    |                                                                                                    |
|                                                                    |                                                                                                    |                                                                                                    |
|                                                                    |                                                                                                    |                                                                                                    |
|                                                                    | DATES PROPOSÉES PAR LE CLUB POUR ACCUEILLIR 1 - CHOISIR UNE PHASE   Image: Image: I | ATES PROPOSÉES PAR LE CLUB POUR ACCUEILLIR  CHOISIR UNE PHASE  NO US  LLES LE CLUB EST EN CAPACITÉ OU IMPOSSIBILITÉ D'ACCUEILLIR  PRÉCISIONS ÉVENTUELLES  REMPLIR LE CHANP SUIVANT SI LE CLUB ÉMET DES SOUMATS PARTICULIERS  ANN |

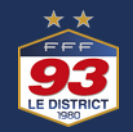

## Félicitations, vous avez engagé votre équipe !

Pour information, l'opération est a effectuer pour chaque équipe que vous souhaitez engager. Une équipe est constituée de 5 joueurs, chaque équipe doit être accompagnée.

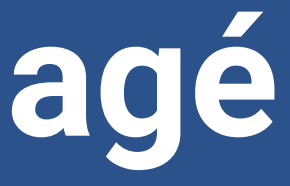

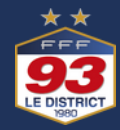